# 2025年博士研究生网上报名操作指南

1. 考生登录"中国研究生招生信息网博士生网上报名系统"

(https://yz.chsi.com.cn/bsbm/),如已有学信网账号可直接通过"**学信网账号**"登录, 若无账号请点击"**注册**",注册完成后使用账号密码进行登录。

| ★ 中国研究生招生信息网<br>金田區土研究生用名和研約開始用始 |                                                                                 | 帮助中心 |
|----------------------------------|---------------------------------------------------------------------------------|------|
|                                  | 登录<br>時用 学体网络号 进行登录                                                             |      |
|                                  | ▲ 手机导体的运行成准 ○ 世际                                                                |      |
|                                  | 日 示 注 示     日 示 注 示     日 示 注 示     日 示 注 示     日 示 注 示     日 示 注 示     日 示 注 示 |      |
|                                  |                                                                                 |      |

2. 登录后,首先在"我的照片"处按要求上传报名照片。

注意:

(1) 照片需为一寸正面免冠彩色头像照片(参考居民身份证照片样式);

(2)格式为 jpg;大小 20k-100k;照片宽度应在 90 像素至 480 像素之间且小于高度,高度应在 100 像素至 640 像素之间;

(3) 照片背景为单色(白色、蓝色、红色均可),人像清晰,神态自然,无明显畸变;

(4) 上传的照片文件名不要包含空格等特殊字符;

(5)本人近期照片不允许做处理,否则可能影响复试录取。

然后点击"**网上报名**",在省市栏选择"浙江省",学校名称栏输入"浙江理工大学", 选择"考试方式"及"专项计划"后,点击右侧的"**查询**"按钮。

| 我的照片                                        | 选择首市 ~ 勻      | 收名称   |              | 考试方式 🗸 🖌 | 专项计划 🖌    | ✓ 是否可报名 | 查询                     |
|---------------------------------------------|---------------|-------|--------------|----------|-----------|---------|------------------------|
| 上报名                                         | 招生单位          | 招生院系所 | 考试方式         | 专项计划     | 报考类别      | 附加信息    | 报名时间                   |
| 追中心<br>———————————————————————————————————— | (10338)浙江理工大学 | 查看    | 硕博连读<br>申请考核 | 无        | 非定向就业定向就业 | 查看      | 开始报名<br>开始:<br>结束: Zu, |

3. 点击"开始报名"按钮,依照左侧流程栏提示,逐步完成1-9项内容的阅读及填写,直

至完成网上报名,最终成功生成报名号。

3.1 网上报名公告

考生应仔细阅读"网上报名公告"。

| 招 | 生说明:          |                                                                                                    |
|---|---------------|----------------------------------------------------------------------------------------------------|
| 0 | 网上报名公告        | 网上报名公告                                                                                                    |
| 2 | 考生诚信考试承<br>诺书 | 考生在报名前应认真阅读教育部以及省级教育招生考试管理机构和招生单位发布的相关招考信息。<br>道纪守法、诚实守信是对每一位考生的基本要求。对在研究生招生考试中违反考试管理规定和考场纪律的考生,一律按《国家教育<br>考试违规处理办法》(教育部令第 33 号)严肃处理。考生违规或作弊事实将记入《国家教育考试考生诚信档案》。根据《中华人民共和 |
|   | 填写报考信息        | 国刑法修正案(九)》,在法律规定的国家考试中,组织作弊的行为;为他人实施组织作弊提供作弊器材或者其他帮助的行为;为实施<br>考试作弊行为,向他人非法出售或者提供考试的试题、答案的行为;代替他人或者让他人代替自己参加考试的行为都将鲍犯刑法,有关                                                 |
| 4 | 填写个人信息1       | 部门将依法予以严惩。<br>所有参加研究生招生考试的考生须签署《考生诚信考试承诺书》(网上报名时点击同意后即视为认可)。请每一位考生务必认真阅<br>读,郑重签订。                                                                                         |
| 5 | 填写个人信息2       | 举动撤回                                                                                                    |

#### 3.2 考生诚信考试承诺书

考生应仔细阅读"考生诚信考试承诺书"。

| 招生说明:                                    |                                                                                                    |
|------------------------------------------|----------------------------------------------------------------------------------------------------|
|                                          |                                                                                                    |
| ✓ 网上报名公告                                 | 考生诚信考试承诺书                                                                                                    |
| 2 考生诚信考试承<br>诺书                          | 我是参加 2025 年博士研究生招生考试的考生,我已认真阅读教育部以及省级教育招生考试管理机构和招生单位发布的相关招考信息,以及《国家教育考试违规处理办法》。我已清楚了解,根据《中华人民共和国刑法修正案(九)》,在法律规定的国家考试中,组织作弊的行为;为他人实施组织作弊提供作弊器材或者其他帮助的行为;为实施考试作弊行为,向他人非法出售或者提供考试的试题。 |
| ③ 填写报考信息                                 | 答案的行为;代替他人或者让他人代替自己参加考试的行为都将触犯刑法。<br>我郑重承诺:                                                                                                    |
| ④ 填写个人信息1                                | 一、保证在网上报名和现场确认时提交真实、准确的报考信息和各项材料。如提供虚假、错误信息或弄虚作假,本人承担由此造成的一切后果。 二、自觉服从考试组织管理部门的统一安排,接受监考人员的管理、监督和检查。 三、自觉遵守相关法律和考试纪律、考场规则,诚信考试,不作弊。                                                |
| 5 填写个人信息2                                |                                                                                                    |
| <ul> <li>6 填写学籍学历信</li> <li>息</li> </ul> | 不同意同意                                                                                                    |

#### 3.3 填写报考信息

考生在进行"填写报考信息"时,请谨慎选择"报考类别"。

报考时的报考类别即为录取类别,请考生在报考时慎重选择。报考类别为全日制非定 向博士研究生的考生须在入学前将人事档案转入浙江理工大学,否则将取消入学资格,毕业 后实行双向选择、自主择业。报考类别为**非定向**。

| IN640.                                |            |                 |          |                 |              |  |
|---------------------------------------|------------|-----------------|----------|-----------------|--------------|--|
| 网上报名公告                                | 报考信息(*为必填  | 项)注意:在输入数字或字    | 母时,请使用半角 | 字符,否则可能会造成指     | <b>最名失败。</b> |  |
| 老生试信老试承                               | 在输入数字或字母   | )<br>),请使用半角字符, | 否则可能会造成  | 报名失败; 名词解释      | : 字节 半角 。    |  |
| 诺书                                    | *报考学校:     | (10338) 浙江理工大学  | ž        |                 |              |  |
| 填写报考信息                                | *考试方式:     | 申请考核            | ~        |                 |              |  |
| 请军众 / 信自1                             | * 专项计划:    | 无               | ~        |                 |              |  |
| A A A A A A A A A A A A A A A A A A A | * 报考类别:    | 非定向就业           | ~        |                 |              |  |
| 填写个人信息2                               | * 报考院系:    | 请选择             | ~        |                 |              |  |
| 填写学籍学历信                               | *报考专业:     | 请选择             | ~        |                 |              |  |
| 息                                     | *报考博导:     | 请选择             | ~        |                 |              |  |
| 核对填报信息                                | *报考研究方向:   | 请选择             | ~        |                 |              |  |
| 生成报名号                                 | *报考学习方式:   | 诸洗择             | ~        |                 |              |  |
|                                       | * 考试科曰:    | 诸洗择             |          |                 | v            |  |
| 填写附加信息                                | 冬田信白.      | 演編入各田信官         |          |                 |              |  |
|                                       | 用/川口志,     | 按招生单位要求填写。      | (最多输入50~ | (字节的半角字符)       | 11           |  |
|                                       | 备用信息1:     | 请输入备用信息1        |          |                 |              |  |
|                                       |            | 按招生单位要求填写。      | (最多输入50~ | 字节的半角字符)        | li           |  |
|                                       | 按招生单位要求填   | 泻。 (最多输入5       | 间个字节的    | 半角字符)           |              |  |
| 夕田/言白3.                               | 法统 \ 名田信白: | )               |          |                 |              |  |
| 會用信息2:                                | 间າ舰八面几向是4  |                 |          |                 | 11           |  |
|                                       | 按招生单位要求填   | 写。(最多输入5        | 0个字节的    | 半角字符)           |              |  |
| 备用信息3:                                | 请输入备用信息:   | 3               |          |                 |              |  |
|                                       | 按招牛单位要求靖   | () () 最多输入5     | 0个字节的    | 半角字符)           | 11           |  |
|                                       |            |                 |          |                 |              |  |
|                                       |            |                 |          | 下— <del>北</del> |              |  |
|                                       |            |                 | 8        | - 24-           |              |  |

3.4填写个人信息1
 考生应仔细认真填写个人信息,不得弄虚作假。

| 招生说明:        |                                                                                                    |
|--------------|----------------------------------------------------------------------------------------------------|
| ○ 网上报名公告     | 基本信息1 (*为必填页) 注意:在输入数字或字母时,请使用半角字符,否则可能会造成报名失败。                                                                                                    |
| → 考生诚信考试承    | 在输入数字或字母时,请使用半角字符,否则可能会造成服名失败;名词解释: 字节 半角 。                                                                                                    |
| 诺书           | *考生姓名:                                                                                                    |
| ↓ 填写报考信息     | 此信息来源于安名注册,如需修改,请返回实名注册进行修改,修改后需退出系统、关闭浏览器重新登录生效                                                                                                    |
|              | * 姓名拼音:                                                                                                    |
| 4 填写个人信息1    | 按姓名的汉语拼音的书写形式填写,要求顶格写,且不可出现空格,大小写均可。 (最多输入 80 个字节的)<br>角字符)                                                                                                    |
|              | * 证件类型: 01(居民身份证)                                                                                                    |
| 5 填写个人信息2    | 此信息来源于实名注册,如需修改,请返回 实名注册 进行修改,修改后需退出系统、关闭浏览器重新登录生效                                                                                                    |
|              | * 证件号码:                                                                                                    |
| 6 填写学籍学历信    | 此信息来源于实名注册,如需修改,请返回 实名注册 进行修改,修改后需退出系统关闭浏览器重新登录生效                                                                                                    |
| 息            | 19/0571                                                                                                    |
| 7 核对填报信息     | * 现位年人:                                                                                                    |
|              | *考生民族: 🗸                                                                                                    |
| ⑧ 生成报名号      |                                                                                                    |
|              | * 考生性别: v                                                                                                    |
| (9) 植写附加信息   | * 婚母状况:                                                                                                    |
|              |                                                                                                    |
|              | * 政治面貌: ~                                                                                                    |
|              | n 1 <u></u> 1                                                                                                    |
|              |                                                                                                    |
| * 政治面貌:      | ·                                                                                                    |
| * 辛午週出 4411. | With the second second                                                                                                    |
| STREEPER.    | 指省 (反 击) /地击区图/具击旗/乡镇/街村 (为老生接收复试通知书 录取)通知书地址 老生必须填写)                                                                                                    |
|              | (最多输入 60 个字节的字符)                                                                                                    |
|              |                                                                                                    |
| * 田内北大約冊の马:  |                                                                                                    |
|              |                                                                                                    |
| * 固定电话:      | Bill determine                                                                                                    |
|              | 请填写可随时联系的电话,区号、分机号可以用:-分开,多个电话可以用逗号(,)分开。(最多输入40个字                                                                                                    |
|              | 节的字符)。如尤固定电话,输入一个"0"即可。                                                                                                    |
| *移动电话:       |                                                                                                    |
|              | 此信息来源于实名注册,如需修改,请返回实名注册进行修改、修改后需退出系统、关闭浏览器重新登录生效。                                                                                                    |
|              |                                                                                                    |
| * 电子信箱:      |                                                                                                    |
|              | 请填与常用的电子后梢。(或多输入 50 个子刀的半用子付)                                                                                                    |
| * 考生籍贯:      | V V V                                                                                                    |
|              | 如列表中没有,则请选择其他。                                                                                                    |
|              |                                                                                                    |
| * 户口所在地:     |                                                                                                    |
|              | 如列表中没有,请选择其他,应届生按实际户口所在地选择。                                                                                                    |
| * 出生地:       |                                                                                                    |
|              | 如列表中没有,则请选择其他。                                                                                                    |
|              |                                                                                                    |
| * 现在学习或工作单位: | A second second s |
|              | 靖如奚填与。(最多输入 60 个字节的字符)                                                                                                    |
| * 现学习工作单位性质: |                                                                                                    |
|              |                                                                                                    |
| *考生档案所在地:    |                                                                                                    |

| *考生档案所在单位名称:  |                                                           |
|---------------|-----------------------------------------------------------|
|               | 请如实填写,按国家档案管理有关规定,严禁个人保管,需委托具有人事代理权的机构管理。(最多输入 60 个字节的字符) |
| * 考生档案所在单位地址: |                                                           |
|               | 请如实填写。(最多输入 80 个字节的字符)                                    |
| * 考生档案所在单位邮编: |                                                           |
|               | 按国家公布的《全国邮政编码》填写。(最多输入6个字节的半角字符)                          |
|               |                                                           |
|               | 上一步下一步                                                    |
|               |                                                           |

## 3.5 填写个人信息 2

考生应仔细认真填写个人信息,不得弄虚作假。

| $\bigcirc$ | 网上报名公告       | 基本信息2 (*为必填项)           | 主意: 在输入数字或字母             | 时,请使用半角字符,否                 | 到可能会造成报名失败。            |                          |
|------------|--------------|-------------------------|--------------------------|-----------------------------|------------------------|--------------------------|
|            | 来小试信书记录      | 在输入数字或字母时, 译            | <b>静使用半角字符,否则</b>        | 则可能会造成报名失败                  | 1;名词解释:字节半角。           |                          |
|            | 诺书           | * 何时何地何原因受过何<br>种奖励或处分: | 无                        |                             |                        |                          |
| 0          | 填写报考信息       |                         |                          |                             |                        |                          |
| $\bigcirc$ | 填写个人信息1      |                         | 请尽量精简字数,入                | 要使用回车、空格等                   | 字符,如果没有就填"无"。(最多       | 多输入 200 个字节的字符)          |
| 5          | 填写个人信息2      | *论文发表情况:                | 无                        |                             |                        |                          |
| 6          | 填写学籍学历信<br>息 |                         | 研究之中发表的论3<br>"无"。(最多输入 2 | 2, 填入最主要的4-5项<br>00 个字节的字符) | 如何,请尽量精简字数, <b>不要使</b> | <b>用回车、空格等字符</b> ,如果没有就填 |
| 1          | 核对填报信息       | *家庭主要成员:                | 姓名                       | 与本人关系                       | 在何单位工作/任何职务            | 联系电话                     |
|            | 生成报名号        |                         | 10000                    |                             |                        |                          |
| 9          | 填写附加信息       |                         |                          |                             |                        |                          |
|            |              |                         | 必填,所有字数加强                | 则—起最多 200 个字节               | 的字符。                   |                          |
|            |              | *学习工作经历:                | 起止年月                     | 学习                          | 回或工作单位                 | 任何职务                     |
|            |              |                         | 21. 1. 12. 12            |                             | 1000                   |                          |

| 某年某月-某年某月 |  |  |  |
|-----------|--|--|--|
|           |  |  |  |
| 某年某月-某年某月 |  |  |  |

#### 3.6 填写学籍学历信息

考生填写时请注意,最后学位请选择已获得的最高学位,未获得学位的毕业生请选择 "无"。应届硕士、在学硕士和取得硕士毕业证的硕士毕业生最后学历选择"硕士研究 生";非学历硕士研究生、硕博连读生最后学历选择"大学本科生"。学历(学籍)、 学位等信息应与所持证书(注册学籍)

|                                           | 1 左給入数字成字母时 清使用半色字符 否则可能会符成据文生物・文词解释・字节半色                                            |
|-------------------------------------------|--------------------------------------------------------------------------------------|
| <ul> <li>✓ 考生诚信考试承</li> <li>诺书</li> </ul> | 2、学士学位相关信息若填写一项则必须全部填写。<br>3、本科毕业相关信息若填写一项则必须全部填写。                                   |
| (→) 填写报考信息                                | * 最后学位:                                                                              |
| Ĭ                                         | 请选择已获得的最高学位,未获得学位的毕业生请选择"无"。                                                         |
| (▽) 填写个人信息1                               | * 最后学历:                                                                              |
|                                           | 应届硕士、在学硕士和取得硕士毕业证的硕士毕业生选择"硕士研究生";非学历硕士研究生、硕博连读生选择<br>学本科生"。                          |
| → 填写个人信息2                                 | * 考生来源:                                                                              |
|                                           |                                                                                      |
| 6 填写学籍学历信                                 | 学士学位授予单位:                                                                            |
| 息                                         | 学校中没有自己的学校或学校名称与实际不同,则选择"其他",并在后面的输入框中填写学校名称(以毕业证<br>为准)。(最多输入 100 个字节的字符)           |
| (7) 核对填报信息                                | · 按学士学位专业·                                                                           |
|                                           | 专业中没有自己的专业或专业名称与实际不同、则选择"其他",并在下面的输入框中填写专业名称(以证书为                                    |
| 8 生成报名号                                   | 准)。 (最多输入 100 个字节的字符)                                                                |
|                                           | 获学士学位年月: □□□□□□□□□□□□□□□□□□□□□□□□□□□□□□□□□□□□                                        |
| 9 填写附加信息                                  | 往届生以证书为准, 应届生以实际年月为准                                                                 |
|                                           | 学士学位证书编号:                                                                            |
|                                           | 按学位正上"证书编号"填写,如高职高专、普通全日制应届本科和成人应届本科毕业生等无学位证书则不填;<br>外留学生请注明"留学生"字样。(最多输入 20 个字节的字符) |
| <b>欠</b>                                  |                                                                                      |

各项信息保持完全一致。

| A STATE OF STATE                                                    |                                                                                                    |                                                                                                    |                                                                                                    |                                                                                                    |
|---------------------------------------------------------------------|----------------------------------------------------------------------------------------------------|----------------------------------------------------------------------------------------------------|----------------------------------------------------------------------------------------------------|----------------------------------------------------------------------------------------------------|
| 本科毕业单位:                                                             |                                                                                                    | ×                                                                                                    | ~                                                                                                    |                                                                                                    |
|                                                                     | 学校中没有自己的学校或学<br>为准)。(最多输入100个                                                                                                    | 校名称与实际不同<br>`字节的字符)                                                                                                    | ,则选择"其他",                                                                                                    | 并在后面的输入框中填写学校名称(以毕业近书                                                                                   |
| 本科毕业专业:                                                             |                                                                                                    | • )/ mm - m-                                                                                                    |                                                                                                    |                                                                                                    |
|                                                                     | 专业中没有自己的专业或专<br>准)。(最多输入100个字                                                                                                    | 业名称与实际不同<br>¤节的字符)                                                                                                    | ,则选择"其他",                                                                                                    | 并在下面的输入框中填写专业名称(以证书为                                                                                    |
| 本科毕业年月:                                                             |                                                                                                    | 100                                                                                                    |                                                                                                    |                                                                                                    |
|                                                                     |                                                                                                    |                                                                                                    |                                                                                                    |                                                                                                    |
|                                                                     | 11. 庙主以证节为准, 应庙主                                                                                                    | 以头刚午月月准                                                                                                    |                                                                                                    |                                                                                                    |
| 大利比加江北使日.                                                           | data-constrained                                                                                                    |                                                                                                    |                                                                                                    |                                                                                                    |
| 个科学业证书编号:                                                           |                                                                                                    |                                                                                                    |                                                                                                    |                                                                                                    |
|                                                                     | 按毕业证上"证书编号"填写。<br>外留学生请注明"留学生"字                                                                                                    | 如高职高专、普)<br>洋。(最多输入 18                                                                                                    | ▲全日制应届本科<br>(个字节的字符)                                                                                                    | 料和成人应届本科毕业生等无毕业证书则不填; 国                                                                                 |
| 取得本科毕业证书的学习                                                         |                                                                                                    | ~                                                                                                    |                                                                                                    |                                                                                                    |
| 形式:                                                                 |                                                                                                    |                                                                                                    |                                                                                                    |                                                                                                    |
|                                                                     |                                                                                                    |                                                                                                    |                                                                                                    |                                                                                                    |
|                                                                     | Canadan                                                                                                    |                                                                                                    |                                                                                                    |                                                                                                    |
| 侧工子121皮于甲位:                                                         |                                                                                                    | ×                                                                                                    | ~                                                                                                    |                                                                                                    |
|                                                                     | 学校中没有自己的学校或学<br>为准)。(最多输入100个                                                                                                    | 校名称与实际不同<br>`字节的字符)                                                                                                    | ,则选择"其他",                                                                                                    | 并在后面的输入框中填写学校名称(以毕业证书                                                                                   |
| 芽硕士学位专业・                                                            | 011010010                                                                                                    | ·                                                                                                    |                                                                                                    |                                                                                                    |
| POWT 1 IT GIT.                                                      |                                                                                                    |                                                                                                    | The second second                                                                                                    |                                                                                                    |
|                                                                     | 专业中没有自己的专业或专<br>准)。(最多输入100个字                                                                                                    | 业名称与实际/小问<br>"节的字符)                                                                                                    | ,则选择"其他",                                                                                                    | 开在下面的输入框中填与专业名称(以业书为                                                                                    |
| 获硕十学位年日:                                                            | and the second second s | P24                                                                                                    |                                                                                                    |                                                                                                    |
| 200013121731                                                        |                                                                                                    |                                                                                                    |                                                                                                    |                                                                                                    |
|                                                                     | 往届生以证书为准, 应届生                                                                                                    | 以实际年月为准                                                                                                    |                                                                                                    |                                                                                                    |
|                                                                     |                                                                                                    |                                                                                                    |                                                                                                    |                                                                                                    |
|                                                                     |                                                                                                    |                                                                                                    |                                                                                                    |                                                                                                    |
|                                                                     |                                                                                                    |                                                                                                    |                                                                                                    |                                                                                                    |
| 硕士学位证书编号:                                                           | 0575                                                                                                    |                                                                                                    |                                                                                                    |                                                                                                    |
| 硕士学位证书编号:                                                           | 按学位证上"证书编号"填写<br>外留学生清注明"留学生"字                                                                                                    | , 如高职高专、普)<br>样。 (最多输入 20                                                                                                    | 通全日制应届本<br>)个字节的字符)                                                                                                    | 料和成人应届本科毕业生等无学位证书则不填; 国                                                                                 |
| 硕士学位证书编号:                                                           | 按学位证上"证书编号"填写。<br>外留学生清注明"留学生"字4                                                                                                    | , 如高职高专、普)<br>洋。 (最多输入 20                                                                                                    | 通全日制应届本(<br>) 个字节的字符)                                                                                                    | 料和成人应届本科毕业生等无学位证书则不填; 国                                                                                 |
| 硕土学位证书编号:<br>获硕土学位方式:                                               | 按学位证上"证书编号"填写,<br>外留学生清注明"留学生"字4                                                                                                    | , 如高职高专、普<br>详。 (最多输入 20<br>~                                                                                                    | 通全日制应届本<br>)个字节的字符)                                                                                                    | 料和成人应届本科毕业生等无学位证书则不填; 国                                                                                 |
| 硕土学位证书编号:<br>获硕土学位方式:                                               | 按学位证上"证书编号"填写<br>外留学生清注明"留学生"字4                                                                                                    | , 如高职高专、普<br>详。 (最多输入 20<br>~                                                                                                    | 層全日制应届本<br>)个字节的字符)                                                                                                    | 料和成人应届本科毕业生等无学位证书则不填; 国                                                                                 |
| 硕士学位证书编号:<br>获硕士学位方式:<br>硕士毕业单位:                                    | 按学位证上"证书编号"填写,<br>外留学生清注明"留学生"字4                                                                                                    | , 如高职高专、普<br>详。 (最多输入 20                                                                                                    | 通全日制应届本<br>() 个字节的字符)                                                                                                    | 料和成人应届本科毕业生等无学位证书则不填;国                                                                                  |
| 硕士学位证书编号:<br>获硕士学位方式:<br>硕士毕业单位:                                    | 按学位证上"证书编号"填写,<br>外留学生清注明"留学生"字(                                                                                                    | 、如高駅高を、普<br>洋。 (最多输入 20<br>▼                                                                                                    | ●全日制应扁本(<br>) 个字节的字符))<br>● ● ● ● ● ● ● ● ● ● ● ● ● ● ● ● ● ● ●                                                                                                     | 料和成人应届本科毕业生等无学位证书则不填; 国                                                                                 |
| 硕士学位证书编号:<br>获硕士学位方式:<br>硕士毕业单位:                                    | 按学位证上"证书编号"填写,<br>外留学生清注明"留学生"字(<br>)<br>学校中没有自己的学校或学<br>为准)。(最多输入100个                                                                                                    | <ul> <li>如高駅高を、</li> <li>第</li> <li>(最多输入 20</li> <li></li> <li></li></ul>                                                                                                    | ●全日制应届本4<br>(小字节的字符)<br>(小型选择"其他")                                                                                                    | 料和成人应届本科毕业生等无学位证书则不填;国<br>,并在后面的输入框中填写学校名称(以毕业证书                                                        |
| 硕士学位证书编号:<br>获硕士学位方式:<br>硕士毕业单位:                                    | 按学位证上"证书编号"填写,<br>外留学生清注明"留学生"字4<br>学校中没有自己的学校或学<br>为准) 。(最多输入100 个                                                                                                    | <ul> <li>如高职高专、普通</li> <li>(最多输入 20</li> <li></li> <li></li> <li< th=""><th>通全日制应届本1<br/>)个字节的字符)<br/>)<br/>一<br/>,则选择"其他"</th><th>料和成人应届本科毕业生等无学位证书则不填;国<br/>,并在后面的输入框中填写学校名称(以毕业证书</th></li<></ul> | 通全日制应届本1<br>)个字节的字符)<br>)<br>一<br>,则选择"其他"                                                                                                    | 料和成人应届本科毕业生等无学位证书则不填;国<br>,并在后面的输入框中填写学校名称(以毕业证书                                                        |
| 硕士学位正书编号:<br>获硕士学位方式:<br>硕士毕业单位:<br>硕士毕业单位:                         | 按学位证上"证书编号"填写。<br>外留学生清注明"留学生"字<br>一                                                                                                    | <ul> <li>如高职高专、普通</li> <li>(最多输入 20</li> <li>✓</li> <li>◆</li> <li>◆</li>&lt;</ul>                                                                                     | 通全日制应届本科<br>) 个字节的字符))<br>」, 则选择"其他",                                                                                                    | 料和成人应届本科毕业生等无学位证书则不填;国<br>并在后面的输入框中填写学校名称(以毕业证书                                                         |
| 硕士学位证书编号:<br>获硕士学位方式:<br>硕士毕业单位:<br>硕士毕业专业:                         | 按学位证上"证书编号"填写,<br>外留学生演注明"留学生"字(<br>一)<br>学校中没有自己的学校或学<br>为准) . (最多输入100 个                                                                                                    | 如高职高专、<br>前<br>(最多输入 20<br>→                                                                                                    | 通全日制应届本科<br>) 个字节的字符)<br>」, 则选择"其他",                                                                                                    | 料和成人应届本科毕业生等无学位证书则不填;国<br>并在后面的输入框中填写学校名称(以毕业证书                                                         |
| 硕士学位正书编号:<br>获硕士学位方式:<br>硕士毕业单位:<br>硕士毕业专业:                         | 按学位证上"证书编号"填写。<br>外留学生满注明"留学生"字<br>一一一一一一一一一一一一一一一一一一一一一一一一一一一一一一一一一一一一                                                                                                    | <ul> <li>如高职高专、 </li> <li>第</li> <li>(最多输入 2(</li> <li>✓</li> <li>✓</li> <li></li> <li></li>     &lt;</ul>                                                                                                    | <ul> <li>●全日制应届本1</li> <li>(个字节的字符)</li> <li>▶</li> <li>▶</li></ul>                                                                                                    | 科和成人应届本科毕业生等无学位证书则不填;国<br>并在后面的输入框中填写学校名称(以毕业证书<br>并在下面的输入框中填写专业名称(以证书为                                 |
| 硕士学位证书编号:<br>获硕士学位方式:<br>硕士毕业单位:<br>硕士毕业专业:<br>硕士毕业专业:              | 按学位证上"证书编号"填写,<br>外留学生演注明"留学生"字(<br>一)<br>学校中没有自己的学校或学<br>为/准) , (最多输入100个字<br>准) , (最多输入100个字                                                                                                    | 如高职高を、普<br>第、(最多输入 2(<br>→<br>や<br>や<br>なお称与实际不同<br>・<br>・<br>・<br>・<br>・<br>・<br>・<br>・<br>・<br>・<br>・<br>・<br>・                                                                                                    | <ul> <li>通全日制应届本1</li> <li>(个字节的字符)</li> <li>() 则选择"其他"</li> <li>() 则选择"其他"</li> <li>() 则选择"其他"</li> </ul>                                                                                                    | 料和成人应届本科毕业生等无学位证书则不填;国<br>并在后面的输入框中填写学校名称(以毕业)证书<br>并在下面的输入框中填写专业名称(以证书为                                |
| 硕士学位证书编号:<br>获硕士学位方式:<br>硕士毕业单位:<br>硕士毕业专业:<br>硕士毕业年月:              | 按学位证上"证书编号"填写。<br>外留学生请注明"留学生"字4<br>学校中没有自己的学校或学<br>为准), (最多输入100个学                                                                                                    | 如高职高专、普<br>羊、(最多输入20                                                                                                    | <ul> <li>●全日制应届本</li> <li>● 个字节的字符)</li> <li>● 小字节的字符)</li> <li>■ 、</li> <li>■ 、</li> <li>■ ● </li> <li>■ ● </li> <li>■</li></ul>                                                                             | 料和成人应届本科毕业生等无学位证书则不填; 国<br>并在后面的输入框中填写学校名称(以毕业证书<br>并在下面的输入框中填写专业名称(以证书为                                |
| 硕士学位证书编号:<br>获硕士学位方式:<br>硕士毕业单位:<br>硕士毕业专业:<br>硕士毕业年月:              | 按学位证上"证书编号"填写。<br>外留学生清注明"留学生"字4<br>学校中没有自己的学校或学<br>为准), (最多输入100个<br>专业中没有自己的专业或专<br>准), (最多输入100个字                                                                                                    | 如高职高を、普<br>業、(最多输入 2(<br>→<br>・<br>・<br>や<br>な称与支际不同<br>・<br>市<br>的字符)<br>・<br>・<br>・<br>い<br>よ<br>の<br>、<br>の<br>、<br>、<br>、<br>、<br>、<br>、<br>、<br>、<br>、<br>、<br>、<br>、<br>、                                                                                                    | <ul> <li> 通会日制应届本 </li> <li> () 个字节的字符) </li> <li> () 则选择"其他" </li> <li> () 则选择"其他" </li> <li> () 则选择"其他" </li> </ul>                                                                                                    | 科和成人应届本科毕业生等无学位证书则不填; 国<br>并在后面的输入框中填写学校名称(以毕业证书<br>并在下面的输入框中填写专业名称(以证书为                                |
| 硕士学位证书编号:<br>获硕士学位方式:<br>硕士毕业单位:<br>硕士毕业专业:<br>硕士毕业年月:              | 按学位证上"证书编号"填写,<br>外留学生请注明"留学生"字4<br>学校中没有自己的学校或学<br>为准), (最多输入100个<br>专业中没有自己的专业或专<br>准), (最多输入100个字                                                                                                    | 如高职高专、普<br>羊、(最多输入20<br>✓<br>✓<br>✓<br>✓<br>✓<br>✓<br>✓<br>✓<br>✓<br>✓<br>✓<br>✓<br>✓                                                                                                    | <ul> <li>●全日制应届本</li> <li>● 个字节的字符)</li> <li>● 、</li> <li>● 、</li> <l< th=""><th>科和成人应届本科毕业生等无学位证书则不填; 国<br/>并在后面的输入框中填写学校名称(以毕业证书<br/>并在下面的输入框中填写专业名称(以证书为</th></l<></ul> | 科和成人应届本科毕业生等无学位证书则不填; 国<br>并在后面的输入框中填写学校名称(以毕业证书<br>并在下面的输入框中填写专业名称(以证书为                                |
| 硕士学位证书编号:<br>获硕士学位方式:<br>硕士毕业单位:<br>硕士毕业专业:<br>硕士毕业年月:<br>硕士毕业证书编号: | 按学位证上"证书编号"填写,<br>外留学生请注明"留学生"字4<br>学校中没有自己的学校或学<br>为准) , (最多输入100个<br>专业中没有自己的专业或专<br>准) , (最多输入100个字                                                                                                    | 如高职高专、普<br>羊、(最多输入20<br>✓<br>◆<br>◆<br>校名称与支际不同<br>学节的字符)<br>✓<br>・<br>・<br>・<br>・<br>・<br>・<br>・<br>・<br>・<br>・<br>・<br>・<br>・                                                                                                    | <ul> <li>●全日制应届本</li> <li>)个字节的字符)</li> <li>●</li> <li>●</li></ul>                                                                                                    | 科和成人应届本科毕业生等无学位证书则不填; 国<br>并在后面的输入框中填写学校名称(以毕业证书<br>并在下面的输入框中填写专业名称(以证书为                                |
| 硕士学位证书编号:<br>获硕士学位方式:<br>硕士毕业单位:<br>硕士毕业专业:<br>硕士毕业年月:<br>硕士毕业证书编号: | 按学位证上"证书编号"填写,<br>外留学生请注明"留学生"字4<br>学校中没有自己的学校或学<br>为准) 。 (最多输入100个<br>专业中没有自己的专业或专<br>准) , (最多输入100个字<br>往届生以证书为准,应届生                                                                                                    | 如高职高を、<br>・         (最多输入 2(         ・         ・         ・                                                                                                    | <ul> <li> <u> </u></li></ul>                                                                                                    | 料和成人应届本科毕业生等无学位证书则不填; 国<br>并在后面的输入框中填写学校名称(以毕业证书<br>并在下面的输入框中填写专业名称(以证书为                                |
| 硕士学位证书编号:<br>获硕士学位方式:<br>硕士毕业单位:<br>硕士毕业专业:<br>硕士毕业年月:<br>硕士毕业证书编号: | 按学位证上"证书编号"填写,<br>外留学生请注明"留学生"字4<br>学校中没有自己的学校或学<br>为准)。(最多输入100个<br>专业中没有自己的专业或专<br>准)。(最多输入100个字<br>往届生以证书为准,应届生                                                                                                    | 如高职高专、普<br>洋、(最多输入 2(<br>、<br>、<br>、<br>、<br>、<br>、<br>、<br>、<br>、<br>、<br>、<br>、<br>、                                                                                                    | ●全日制应届本<br>) 个字节的字符)<br>)<br>、<br>则选择"其他"<br>)<br>、<br>则选择"其他"<br>、<br>则选择"其他"<br>、<br>则选择"其他"<br>、<br>」<br>、<br>则选择"其他"<br>、<br>、<br>、<br>、<br>、<br>、<br>、<br>、<br>、<br>、<br>、<br>、<br>、                                                                                                    | 科和成人应届本科毕业生等无学位证书则不填; 国<br>并在后面的输入框中填写学校名称(以毕业证书<br>并在下面的输入框中填写专业名称(以证书为                                |
| 硕士学位证书编号:<br>获硕士学位方式:<br>硕士毕业单位:<br>硕士毕业专业:<br>硕士毕业年月:<br>硕士毕业证书编号: | 按学位证上"证书编号"填写,<br>外留学生请注明"留学生"字<br>学校中没有自己的学校或学<br>为准) (最多输入100个<br>专业中没有自己的专业或专<br>准),(最多输入100个<br>往届生以证书为准,应届生                                                                                                    | 如高駅高を、普<br>(最多输入20<br>✓<br>●<br>(最多输入20<br>✓<br>●<br>(なか与実际不同<br>・<br>・<br>・<br>・<br>・<br>・<br>・<br>・<br>・<br>・<br>・<br>・<br>・                                                                                                    | 直全日制应届本<br>(个字节的字符)<br>(一)、则选择"其他",<br>(一)、则选择"其他",<br>(一)、则选择"其他",<br>(一)、"其他",                                                                                                    | 科和成人应届本科毕业生等无学位证书则不填; 国<br>并在后面的输入框中填写学校名称(以毕业证书<br>并在下面的输入框中填写专业名称(以证书为                                |
| 硕士学位证书编号:<br>获硕士学位方式:<br>硕士毕业单位:<br>硕士毕业专业:<br>硕士毕业年月:<br>硕士毕业证书编号: | 按学位证上"证书编号"填写,<br>外留学生满注明"留学生"字<br>学校中没有自己的学校或学<br>为准),(最多输入100个学<br>在届生以证书为准,应届生                                                                                                    | 如高駅高を、普<br>(最多输入20<br>✓<br>●<br>(最多输入20<br>✓<br>●<br>(<br>中<br>(<br>中<br>(<br>中<br>(<br>中<br>(<br>中<br>(<br>中<br>(<br>中<br>(<br>中<br>(<br>中<br>(<br>中<br>(<br>中<br>(<br>中<br>(<br>中<br>(<br>中<br>(<br>中<br>(<br>中<br>(<br>中<br>(<br>中<br>(<br>中<br>(<br>中<br>(<br>中<br>(<br>中<br>(<br>中<br>(<br>ー<br>(<br>ー<br>(<br>ー<br>(<br>ー<br>(<br>ー<br>(<br>ー<br>)<br>(<br>ー<br>)<br>(<br>ー<br>)<br>(<br>ー<br>)<br>(<br>ー<br>)<br>(<br>ー<br>)<br>(<br>ー<br>)<br>(<br>ー<br>)<br>(<br>ー<br>)<br>(<br>ー<br>)<br>(<br>ー<br>)<br>(<br>ー<br>)<br>(<br>ー<br>)<br>(<br>ー<br>)<br>)<br>(<br>ー<br>)<br>)<br>(<br>ー<br>)<br>)<br>(<br>ー<br>)<br>)<br>(<br>ー<br>)<br>)<br>(<br>ー<br>)<br>)<br>(<br>ー<br>)<br>)<br>(<br>ー<br>)<br>)<br>)<br>(<br>ー<br>)<br>)<br>(<br>ー<br>)<br>)<br>)<br>(<br>ー<br>)<br>)<br>)<br>(<br>ー<br>)<br>)<br>)<br>(<br>ー<br>)<br>)<br>)<br>)<br>(<br>ー<br>)<br>)<br>)<br>(<br>ー<br>)<br>)<br>)<br>)<br>)<br>(<br>ー<br>)<br>)<br>)<br>)<br>)<br>)<br>(<br>ー<br>)<br>)<br>)<br>)<br>)<br>)<br>)<br>)<br>)<br>)<br>)<br>)<br>)                                                                                                    | ●全日制应扁本<br>へ字节的字符)<br>→<br>、<br>、<br>、<br>、<br>、<br>、<br>、<br>、<br>、<br>、<br>、<br>、<br>、                                                                                                    | 科和成人应届本科毕业生等无学位证书则不填; 国<br>并在后面的输入框中填写学校名称(以毕业证书<br>并在下面的输入框中填写专业名称(以证书为<br>; 国外留学生谢注明"留学生"字样, (最多输入 18 |
| 硕士学位证书编号:<br>获硕士学位方式:<br>硕士毕业单位:<br>硕士毕业专业:<br>硕士毕业年月:<br>硕士毕业证书编号: | 按学位证上"证书编号"填写,<br>外留学生请注明"留学生"字<br>学校中没有自己的学校或学<br>为准) (最多输入100个<br>专业中没有自己的专业或专<br>准),(最多输入100个字<br>往届生以证书为准,应届生<br>按毕业证上"证书编号"填写,<br>个字节的字符)                                                                                                    | <ul> <li>如高职高专、          前         (最多输入 20     </li> <li> </li> <li></li> <li></li></ul>                                                                                                    | ●全日制应扁本<br>(入字节的字符)<br>()<br>()<br>()<br>()<br>()<br>()<br>()<br>()<br>()<br>(                                                                                                    | 料和成人应届本科毕业生等无学位证书则不填; 国<br>并在后面的输入框中填写学校名称(以毕业证书<br>并在下面的输入框中填写专业名称(以证书为<br>; 国外留学生谢注明"留学生"字样。(最多输入18   |

## 3.7 核对填报信息

考生应仔细核对填报信息,以免影响报名。

招生说明: ✓ 网上报名公告 核对填报信息 报考学校: ✓ 考生诚信考试承 考试方式: 诺书 专项计划: 报考类别: ✓ 填写报考信息 定向就业单位所在地: 定向就业单位名称: √ 填写个人信息1 报考专业: 报考研究方向: → 填写个人信息2 报考学习方式: 报考博导: 考试科目: ✓ 填写学籍学历信 备用信息: 息 备用信息1: 7 核对填报信息 备用信息2: 备用信息3: 个人信息1 ⑧ 生成报名号 考生姓名: 考生拼音: (9) 填写附加信息 证件类型: 证件号码: 现役军人: 出生日期: 考生民族: 考生性别: 婚姻状况 政治面貌: 考生通讯地址: 邮政编码: 固定电话: 移动电话: 电子信箱: 考生籍贯: 户口所在地: 出生地: 现在学习或工作单位: 现学习工作单位性质: 考生档案所在地: 考生档案所在单位名称: 考生档案所在单位地址: 考生档案所在单位邮编: 个人信息2 何时何地何原因受过何种奖励或处 无 分: 论文发表情况: 无 家庭主要成员: 学习与工作经历: 学籍学历信息 最后学位: 考生来源: 学士学位授予单位: 获学士学位专业:

| 最后学位:                 | LINE ROLLING DR. BURRHOW                                                                                                    |
|-----------------------|----------------------------------------------------------------------------------------------------|
| 最后学历:                 | with the distance of the distance of the dista |
| 考生来源:                 | Constitution for                                                                                                    |
| 学士学位授予单位:             |                                                                                                    |
| 获学士学位专业:              | THE R PARTY OF                                                                                                    |
| 获学士学位年月:              | Internal Internal Interna                                                                                                    |
| 学士学位证书编号:             |                                                                                                    |
| 本科毕业单位:               | (Filesent)                                                                                                    |
| 本科毕业专业:               |                                                                                                    |
| 本科毕业年月:               | 10000                                                                                                    |
| 本科毕业证书编号:             | COLORED MILLION                                                                                                    |
| 本科学习形式:               |                                                                                                    |
| 硕士学位授予单位:             | The second second second second second second second second second second second second second second second s                                                                                                    |
| 获硕士学位专业:              | Design and the second second sec                                                                                                    |
| 获硕士学位年月:              | (1997)                                                                                                    |
| 硕士学位证书编号:             | internation .                                                                                                    |
| 获硕士学位方式:              |                                                                                                    |
| 硕士毕业单位:               |                                                                                                    |
| 硕士毕业专业:               |                                                                                                    |
| 硕士毕业年月:               | lienni                                                                                                    |
| 硕士毕业证书编号:             | information and a second second second second second second second second second second second second second se                                                                                                    |
| 注册学号:                 |                                                                                                    |
| <b>MEBRIN</b><br>验证码: | 看不清,换一张<br>图中字符,不区分大小写。<br>上一步                                                                                                    |

### 3.8 生成报名号

| → 网上报名公告                                                                       | 13 招生单位(浙江理工大学)所要求的附加信息还未填写。                      |
|--------------------------------------------------------------------------------|---------------------------------------------------|
| ・         考生減信考试承           诺书                                                 | ──已成功生成报名号: ■●■■■■■■■■■■■■■■■■■■■■■■■■■■■■■■■■■■■ |
| ↓<br>「」<br>「」<br>」<br>」<br>」<br>」<br>」<br>」<br>」<br>」<br>」<br>」<br>」<br>」<br>」 | 填写附件信息以后再填写                                       |
| ✓ 填写个人信息1                                                                      |                                                   |
| │                                                                              |                                                   |
|                                                                                |                                                   |

3.9填写附加信息

| $\bigcirc$ | 网上报名公告       | 报名号( 的附加信息 以下是本次报名要求填写的附加信息 |
|------------|--------------|-----------------------------|
| 0          | 考生诚信考试承      | R Differentiates            |
|            | 诺书           | 返回    完成服名信息采集              |
| 0          | 填写报考信息       |                             |
|            | 填写个人信息1      |                             |
| 0          | 填写个人信息2      |                             |
| $\bigcirc$ | 填写学籍学历信<br>息 |                             |
|            | 核对填报信息       |                             |
| $\bigcirc$ | 生成报名号        |                             |
| 9          | 填写附加信息       |                             |
|            |              |                             |

 完成以上1-9项内容的阅读及填写后,返回首页。请注意!!!此时报名并未 完全结束,您还需要完成"交费"、查看"学籍学历校验结果"、"下 载报名信息表"。

| 报名号: (未例上支付)                                                                                                    |
|----------------------------------------------------------------------------------------------------|
| 报考院校: 10338(浙江理工大学)<br>报考专业:<br>报名时问: 5                                                                                                    |
| <ul> <li>② 您新报考的学校开通了照上支付,支付起止时间: 2024-12-04 00:00 至 2024-12-05 00:00。</li> <li>④ 已上传粉加材料,如香修改 点击此处</li> <li>④ 附加要求</li> </ul>                                                                                                    |
| 查看將改服名信息 下载服名信息表 交费信息 学籍学历校验结果                                                                                                    |
| 新端股名                                                                                                    |
| 注意事项:<br>1、网上报名时间请按招生单位要求。<br>2、请考生仔细阅读网报页面提示文字并认真填写选择。                                                                                                    |
| <ol> <li>考生可登录 <u>学信曲室</u> 验证本人学籍或学历,学信档案注册与否并不影响网报过程。</li> <li>4、每个学信网用户可填报多条报名信息, 无需重复注册。</li> </ol>                                                                                                    |
| 5、若对报名时间、报考专业、考试科目、附加材料、准考证等信息有疑问、请咨询报考单位。<br>6、推荐使用 <u>Chrome、Microsoft Edge、Firefox</u> 等浏览器 其他浏览器可能不能正常使用本系统。<br>7、下载pdf格式的文件、请 <u>击击此处下载免费内付文件阅读器Foxit Reader</u> 或到其它合法网站自行下载pdfl阅读器。<br>8、 <mark>请关闭或印载者面上栏式功能的软件</mark> 、例如:IE 用户必须关闭 弹出窗口阻止程序*。(关闭方法:打开 Internet Explorer,在工具"菜单中,指向"弹出窗口阻止程序*。(关闭方法:打开 Internet Explorer,在工具"菜单中,指向"弹出窗口阻止<br>程度。《任意书:关闭弹出像口阻止程度************************************ |
| 9、报名过程中遇到问题满与客服人员联系确认,电话:010-67410388,邮件:kefu@chsi.com.cn。如遇线路繁忙导致电话长时间未接通,建议使用电子邮件,并在邮件中尽量详细地描述咨询问题,填报信息以及系统的反馈信息。                                                                                                    |

4.1 交费

点击"交费信息"按钮后在**网上缴费**页面核对信息无误后,继续点击"支付"按钮支付 报名费。

| > 首页             | 首页 > 网上敏赛                                      |
|------------------|------------------------------------------------|
| > 我的照片           | 网上缴费                                           |
| > 网上报名<br>> 消息中心 | 报考学校: (10338)浙江理工大学<br>报考院系:<br>报考专业:<br>考试方式: |
|                  | 登建金额: ¥120     可懲费时间:                          |

4.2 查看"学籍学历校验结果"

未通过校验者务必查找原因,修改错误的报名信息,直至通过校验。

提醒:一般未校验通过是因为填报信息错误导致,所以填报的学历(学籍)、学位等 信息应与所持证书(注册学籍)各项信息保持完全一致,比如学历证书编号填错。

4.3 下载报名信息表

考生下载报名信息表,写好本人自述,由考生所在单位人事部门签署同意报考意见。